## How to Download Legalization Advice, IBC Acceptance Advice and Debit Advices?

Step 1: Locating and downloading advices on iTrade for IBC once arrival advice is submitted and processed...

- Select "Trade Services"
- Select "Import Collection"
- Select "IC Inquiry"
- Select "Search"

| essage to Bank  | Inquiry - List of In                                                                                                    | nport Collection                                                                                                    | Transactions                                                                                                   |                    |                                                                                                    |     |        |          |               |
|-----------------|----------------------------------------------------------------------------------------------------|----------------------------------------------------------------------------------------------------|----------------------------------------------------------------------------------------------------|--------------------|----------------------------------------------------------------------------------------------------|-----|--------|----------|---------------|
| inguing to a    | Search Options                                                                                                    |                                                                                                    |                                                                                                    |                    |                                                                                                    |     |        |          |               |
| C Maintenance Y | In the Inquiry function, yo<br>Heat: For partial search, p                                                                                                    | In the inquiry function, you must artise the search (intentia of the transactions that you wish to list fur.<br>Meet: For partial search, please use "\$" before or after your search value, e.g. type NAM/TEXTs to search for items containing the word MYTEXT. (Note: Search is Case sensitive) |                                                                                                    |                    |                                                                                                    |     |        |          |               |
|                 | System ID                                                                                                    |                                                                                                    |                                                                                                    |                    |                                                                                                    |     |        |          |               |
|                 | Entry                                                                                                    | 1138234                                                                                                    |                                                                                                    |                    |                                                                                                    |     |        |          |               |
|                 | Entity/Drawee Name                                                                                                    |                                                                                                    |                                                                                                    |                    |                                                                                                    |     |        |          |               |
|                 | Diaman -                                                                                                    |                                                                                                    |                                                                                                    |                    |                                                                                                    |     |        |          |               |
|                 | Cox                                                                                                    | 0                                                                                                    |                                                                                                    |                    |                                                                                                    |     |        |          |               |
|                 |                                                                                                    |                                                                                                    |                                                                                                    |                    |                                                                                                    |     |        |          |               |
|                 | Concession of the local division of the local division of the loca |                                                                                                    |                                                                                                    |                    |                                                                                                    |     |        |          |               |
|                 | Dearch                                                                                                    |                                                                                                    |                                                                                                    |                    |                                                                                                    |     |        |          |               |
|                 |                                                                                                    |                                                                                                    |                                                                                                    |                    |                                                                                                    |     |        |          | -             |
|                 |                                                                                                    |                                                                                                    |                                                                                                    |                    |                                                                                                    |     |        |          | Diversional P |
|                 | 1 - 1 of 1 Remo                                                                                                    |                                                                                                    | The second second second second second second second second second second second second second second second s | 10 1 25 1 50 1 100 | and the second second se |     |        | -        |               |
|                 | System 10                                                                                                    | CARDY .                                                                                                    | Entry Crawee Name                                                                                              | Bark Har           | Chaven                                                                                                    | ear | Amount | Creation | 10444         |
|                 |                                                                                                    |                                                                                                    |                                                                                                    |                    |                                                                                                    |     |        |          |               |

## Step 2: Downloading Legalization and other advices...

- Click on folder icon next to "System ID"
- Click on "Release" then click on date link under Type of transaction "Accepted" or "Pay"
- Click on Download logo next to PDF file and choose the required file to be downloaded either Legalization advice, acceptance advice or debit advice etc.

| Trade Services Queue                                                              | Administration                                                                                                    |                                                                                                    |                                                                                                    |                  |                                                                                            |                                       |                                         |
|-----------------------------------------------------------------------------------|----------------------------------------------------------------------------------------------------|----------------------------------------------------------------------------------------------------|----------------------------------------------------------------------------------------------------|------------------|--------------------------------------------------------------------------------------------|---------------------------------------|-----------------------------------------|
| sage to Bank                                                                      | Controlidated Summary Vew                                                                                                    |                                                                                                    |                                                                                                    | Actions          |                                                                                            |                                       |                                         |
| Existing IC                                                                       | Import Collection                                                                                                    |                                                                                                    |                                                                                                    | p initiale a con | aspondence message to                                                                      | t the Bank                            |                                         |
| a Realized                                                                        | System ID: 21<br>Bank Reference: 21                                                                                                    | 2108000000404                                                                                                    |                                                                                                    |                  |                                                                                            |                                       |                                         |
| Trans actions                                                                     | Entity 1                                                                                                    | 138234                                                                                                    |                                                                                                    | Outstanding      | 2                                                                                          |                                       |                                         |
|                                                                                   | Collection Amount III                                                                                                    | ID 1,000.00                                                                                                    |                                                                                                    |                  | 1.000                                                                                      |                                       | -                                       |
| ing Automation                                                                    | Drawee Details                                                                                                    |                                                                                                    |                                                                                                    |                  | ***                                                                                        |                                       |                                         |
| ng ICs                                                                            | Number Decision                                                                                                    |                                                                                                    | 4 6 74                                                                                                    | 1                | 800                                                                                        |                                       |                                         |
| Nity                                                                              | Eank Name of                                                                                                    | conversial Bank Of DUbai                                                                                                    | T NIN                                                                                                    | 8                | 300                                                                                        |                                       |                                         |
| intenance 🌱                                                                       | Borrower Account Name 1                                                                                                    | EM NO 1138234                                                                                                    |                                                                                                    | Alts             | 800                                                                                        |                                       |                                         |
|                                                                                   | Drawer Details                                                                                                    |                                                                                                    |                                                                                                    |                  | 400                                                                                        |                                       |                                         |
|                                                                                   | Name 3                                                                                                    | APER DISTRIBUTION INTERNATIO                                                                                                    | BAL LT                                                                                                    | 3                | 300<br>300<br>0<br>0<br>0<br>0<br>0<br>0<br>0<br>0<br>0<br>0<br>0<br>0<br>0<br>0<br>0<br>0 | e pri Mesion Me<br>Date               | ert 50031                               |
|                                                                                   | Name: 3                                                                                                    | APER DISTRIBUTION INTERNATIO                                                                                                    | NAL LT                                                                                                    | 3                | 200<br>200<br>300<br>300<br>500<br>500<br>500<br>500<br>500<br>500<br>500<br>5             | en Nein N<br>Die                      | 17 - Martin                             |
|                                                                                   | Name: 1<br>1 - 1 of 1 dens<br>Roleace                                                                                                    | afer distribution internatio                                                                                                    | NAL LT<br>10   25   50   100<br>5500                                                                                       | Car              | 200                                                                                        | en Neun Ne<br>Date                    | art west                                |
|                                                                                   | Name: 3<br>1 - 1 of 1 dems<br>Roleace<br>35/08/2921                                                                                                    | afer distribution internatio<br>Type<br>New                                                                                                | NAL LT<br>10   25   50   100<br>Status<br>New                                                                              | Coy<br>USD       | 200<br>200<br>0<br>0<br>0<br>0<br>0<br>0<br>0<br>0<br>0<br>0<br>0<br>0                     | a (n. 144) (n. 14<br>Data<br>1,000-00 | ert vest<br>Deen<br>Ag                  |
| Message                                                                           | Name: 3<br>1 - 1 of 1 dems<br>Rinkaso<br>- 35/08/2021                                                                                                    | AFER DISTRIBUTION INTERNATIO<br>Type<br>New                                                                                                | NAL LT<br>10 1 25 1 50 1 100<br>Status<br>New                                                                              | Coy<br>USD       | 200 -<br>200 -<br>0 -<br>0 -<br>0 -<br>0 -<br>0 -<br>0 -<br>0 -<br>0 -<br>0 -              | arn Nair Na<br>Dan<br>1,000-00        | en wen<br>1<br>Uen<br>Be                |
| Message<br>De<br>Reporting<br>Bank Re<br>List of Ciscrey                          | 1 - 1 of 1 dens<br>Release<br>3608/2021<br>TerTime: Toeseday, Argust 31, 2<br>Status: New<br>ference: IRC2100077-30<br>packets: ColLection Molityle 0<br>Nose Issolites of<br>Collection Multiple 0<br>No                                                                                                    | Type<br>New<br>021 5:01:07 FM GST<br>TO OBC, ICC FOB. NO. 523. N<br>0005. ME DO NOT FROTEST. GO<br>Y BE ADCIDIORED BY FORT AND G<br>Twaft: | NAL LT<br>10 1 25 1 50 1 100<br>Statos<br>New<br>New<br>New<br>ODS INCLAARED FOR<br>COSTORCLAARED FOR<br>COSTORCLAARED FOR | Coy<br>USD       | 200<br>                                                                                    | ayn Nawn Na<br>Dae<br>1,000-00        | er sea<br>= + 1 + e<br>Uses<br><u>A</u> |
| Message<br>Dø<br>Reporting<br>Bank Rø<br>List of Discrey<br>K File Upsvad Detaals | 1-10110ems<br>Refeace<br>3608/2021<br>TerTime Teesday, Angest 31, 2<br>Stats: New<br>Reneroc: IEC21000377-30<br>packes: COLLECTION IS SUBJECT<br>NAURENOISE ON INSURE O<br>NAURENOISE ON INSURE O<br>NAURENOISE ON INSURE O<br>NAURENOISE ON INSURE O<br>NAURENOISE ON INSURE O<br>NAURENOISE ON INSURE O<br>NAURENOISE ON INSURE O<br>NAURENOISE ON INSURE O<br>NAURENOISE ON INSURE O<br>NAURENOISE ON INSURE O<br>NO | Type<br>New<br>021 5:01:07 TM GST<br>TO UBC, ICC PUB. NO. 522. N<br>0005. ME DO NOT FMOTEST. GOO<br>THE ACTIONED BY PORT AND G<br>THE ST   | NAL LT<br>10 1 25 1 50 1 100<br>55500<br>New<br>New<br>ME DO HOT<br>505 DICLEARED FOR<br>COSTORE JARED FOR                 | Cay<br>USD       | Annual                                                                                     | ayn Nawn Na<br>Dae<br>1,000-00        | er sea                                  |